# **BCCE HIGH SCHOOL – HOW TO SELECT COURSES**

These instructions are for students who completed the high school application process OR are currently taking a high school course or completed the Foundations English 7 course with BCCE. If you already received your email link – <u>SKIP to Step 7</u>

- 1. Go to the BCCE High School Webpage: <u>https://www.burnabycce.ca/high-school-completion/</u>
- 2. Click on "Course Selection (for current CCE students)"

| HIGH SCHOOL COMPLETIO | N PROGRAM                                                                                                    |
|-----------------------|----------------------------------------------------------------------------------------------------|
| HIGH SCHOOL           | <ul> <li>Course Schedules</li> <li>Student Fees</li> <li>Course Selection (for current CCE students)</li> <li>New Student Registration</li> <li>Graduation &amp; Upgrading Information</li> <li>School Location</li> </ul> |

#### 3. Next to "Course Selection" press on CLICK HERE

| Course Selection | CLICK HERE                                                                                                    |
|------------------|----------------------------------------------------------------------------------------------------|
|                  | (You must be a registered student in our school to select classes)                                                                                                    |
|                  | Download Instructions on How to Select Courses                                                                                                    |
|                  | Confirmation of your course will be completed by the academic advisor and is based on availability. Please do not register for the same course more than once. If you encounter any issues, call 604-296-6901. |

4. Enter your PEN (Personal Education Number) and your Date of Birth. If the information is correct, a message will appear "Credentials Accepted. You may continue." Click NEXT.

| Student Registration                                                                                                    | 4                                                                                                    | BOARD OF EDUCATION<br>BURNABY<br>SCHOOL DISTRICT 41 |
|----------------------------------------------------------------------------------------------------|----------------------------------------------------------------------------------------------------|-----------------------------------------------------|
| PEN<br>123456789<br>This is your personal education number ( 9-digits). If have f<br>visit https://www2.gov.bc.ca/gov/content/education-training/ | Date of Birth 1994-04-29 yyyy-mm-dd orgotten your PEN, please check your my ed account or k-12/support/pen-services/pen |                                                     |
| Credentials Accepted. You may continue Previous                                                                                                   |                                                                                                    | Next                                                |

5. Make sure your name, email and phone number are correct. Do NOT use a Hotmail email address. Click NEXT.

| Student Registration                                         |                                                                    |
|--------------------------------------------------------------|--------------------------------------------------------------------|
| Information Check                                            | SCHOOL DISTRICT 41                                                 |
|                                                              |                                                                    |
| Please verify the following information is correct           |                                                                    |
| First Name                                                   |                                                                    |
| John                                                         |                                                                    |
| Last Name                                                    |                                                                    |
| Smith                                                        |                                                                    |
| a "Hotmall email address. Email burnabycce@burnabyschools.ca | I would like to update my email Please select to update your email |
| Phone Number                                                 | Only fill in this field if your home phone number has changed      |
| Previous                                                     | Next                                                               |

6. Complete the following questions. Click SUBMIT. Your pre-registration form has been submitted!

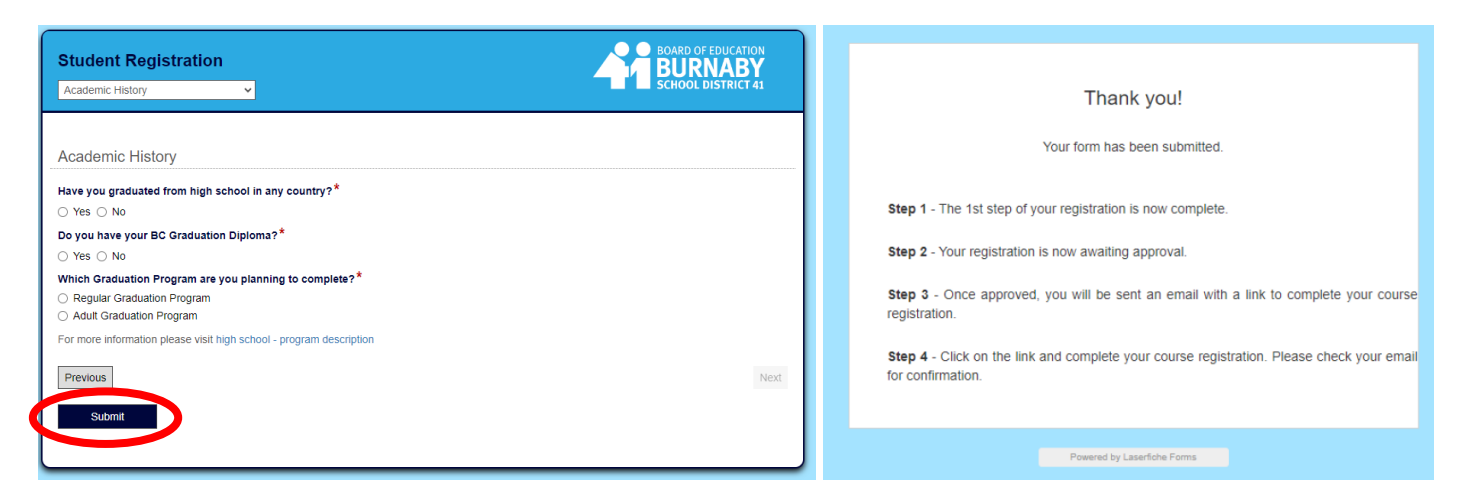

7. Next, login to your email account. Open the email from <u>noreply-ls@sd41.bc.ca</u> - *it should look like the message below*. Click on the link.

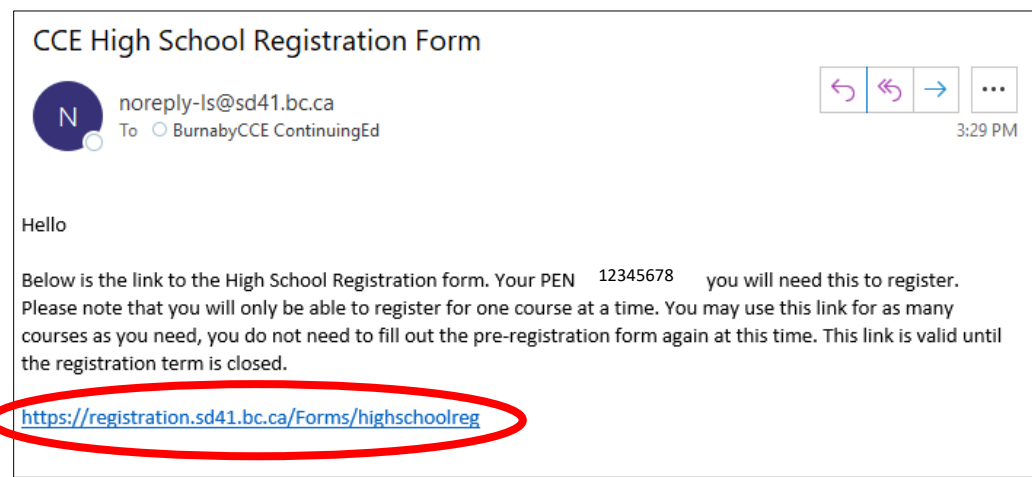

#### 8. Enter your PEN and Date of Birth. Select 'Accept' and click NEXT.

| High School Course Registration                                                                                                    | ation                                                | BOARD OF EDUCATION<br>BURNABY<br>SCHOOL DISTRICT 41      |
|----------------------------------------------------------------------------------------------------|------------------------------------------------------|----------------------------------------------------------|
| Page 1                                                                                                    | of 2                                                 |                                                          |
| PEN*<br>123456789                                                                                                    | Date of Birth* 31/01/1991 dd/mm/www                  |                                                          |
| This is your personal education number ( 9-digits). If have forgotten your P<br>12/support/pen-services/pen<br>Credentials Accepted. You may continue | EN, please check your my ed account or visit https:/ | //www2.gov.bc.ca/gov/content/education-training/k-       |
| I certify that I am a BC resident and am not currently taking any of the school while I am actively enrolled in these courses.*                       | ecourses I will be selecting at any other school, /  | AND I will not be taking any of these courses at another |
| Accept O Decline                                                                                                    |                                                      |                                                          |
|                                                                                                    |                                                      | Next                                                     |

### 9. Select the Term. PLEASE SELECT THE CORRECT TERM, IT IS LISTED ON THE SCHEDULE.

| Day Terms   | Evening Terms                   |                                                         |                                   |                                                                              |                               |
|-------------|---------------------------------|---------------------------------------------------------|-----------------------------------|------------------------------------------------------------------------------|-------------------------------|
| Q1 = Fall   | S1 = Fall – Mon & Wed           |                                                         |                                   |                                                                              |                               |
|             | N1 = Fall – Tues, Wed & Thurs   | High School Course Registration                         | )<br>High School Course Selection |                                                                              | BURNABY<br>SCHOOL DISTRICT 41 |
|             | <b>C2 - Winter</b> Man 9 Wod    |                                                         | Page 2 of 2                       |                                                                              |                               |
| Q2 = winter | Sz = winter – won & wed         |                                                         |                                   |                                                                              |                               |
|             | N1 = Winter – Tues, Wed & Thurs | Term*<br>Select the term ysterould like to register for |                                   | Filter list by course name<br>Select a course you would like to register for |                               |
| Q3 = Spring | N3 = Spring – Tues, Wed & Thurs | Q2<br>Q3                                                | ~                                 |                                                                              | ×                             |
| Q4 =        | There are no evening classes in | S2                                                      |                                   |                                                                              |                               |
| Summer      | summer                          |                                                         |                                   |                                                                              |                               |

## 10. Under "Filter list by course name", choose the High School course that you want.

| Term *                                         |                         | Filter list by course name                                                      |   |
|------------------------------------------------|-------------------------|---------------------------------------------------------------------------------|---|
| Select the term you would like to register for |                         | Select a course you would like to register in                                   |   |
| Q3                                             | ~                       |                                                                                 | · |
| Transcript*                                    |                         | ANATOMY AND PHYSIOLOGY 12<br>CHEMISTRY 11                                       |   |
| Course Schedule Times                          |                         | CHEMISTRY 12<br>COMPOSITION 11<br>COMPOSITION 12                                |   |
| Course Selection                               |                         | ENGLISH FIRST PEOPLES 12<br>ENGLISH STUDIES 12<br>FOUNDATIONS OF MATHEMATICS 11 |   |
| Course List                                    |                         | FOUNDATIONS OF MATHEMATICS 12<br>MATH UPGRADING (ALL LEVELS)<br>PHILOSOPHY 12   |   |
| ld Course Name                                 | Seats Avail. Start Date | te End D PRE-CALCULUS 11<br>PRE-CALCULUS 12<br>SOCIAL JUSTICE 12                |   |
| 96 ANATOMY AND PHYSIOLOGY 12                   | 30 4/9/2024 1           | 4 12 6/27/2024 1 NBAEC AM(I,R) MATPH12 N310-3                                   |   |

11. Upload a copy of your transcript. If you do not have a transcript – you can upload a report card or a copy of an email from your teacher or a CCE staff member.

| 1 | Term *                                         |              |            |
|---|------------------------------------------------|--------------|------------|
|   | Select the term you would like to register for |              |            |
|   | Q3                                             |              | ~          |
|   | Transcript*                                    |              |            |
| ( | Course Schedule Times                          |              |            |
| ( | Course Selection                               |              |            |
| ( | Course List                                    |              |            |
| 1 | d Course Name                                  | Seats Avail. | Start Date |

NOTE: If you are currently enrolled in a BCCE class, you can login to your MyEducation account to view your current class mark. <u>https://myeducation.gov.bc.ca/aspen/logon.do</u> - You can take a picture or screenshot of your mark and upload it into the transcript section.

12. Scroll to the bottom of the page and click 'Add to cart'

|                                                                                                    | Seats<br>Avail.                                         | Start Date                               | End Date     | Location                           | Schedule                             | Course Code                            | Section<br>Number                |
|----------------------------------------------------------------------------------------------------|---------------------------------------------------------|------------------------------------------|--------------|------------------------------------|--------------------------------------|----------------------------------------|----------------------------------|
| ANATOMY AND PHYSIOLOGY 12                                                                                     | 30                                                      | 4/9/2024                                 | 6/27/2024    | NBAEC                              | AM(T,R)                              | MATPH12                                | N310-3                           |
| ourse Materials Deposit Fee                                                                                   |                                                         |                                          |              |                                    |                                      |                                        |                                  |
| \$ 150.00                                                                                                    |                                                         |                                          |              |                                    |                                      |                                        |                                  |
| Total Fee                                                                                                    |                                                         |                                          |              |                                    |                                      |                                        |                                  |
| \$ 150.00                                                                                                    |                                                         |                                          |              |                                    |                                      |                                        |                                  |
| 1. The fees noted are refundable.                                                                             |                                                         |                                          |              |                                    |                                      |                                        |                                  |
| 2. Course Materials Deposit Fee Refund - If course<br>3. International Student refunds - A written request    | materials are re<br>for a refund mu<br>ther instruction | eturned in good<br>ist be received<br>s. | d condition  | at the end of t<br>start of the se | the course, a fu<br>econd class. A s | II refund will be<br>\$35.00 processir | issued.<br>ng fee will be charge |
| 4. Please click on "Add to cart" and then follow fur<br>***Warning*** Clicking the "Add to cart" is a one tim | ne permanent a                                          | ction. Make su                           | re your sele | cuon is corre                      |                                      | min automatical                        | ly subline norm.                 |

13. Once you click 'Add to cart' – you will be emailed a link to pay a \$150 course materials deposit (book deposit). NOTE: The deposit must be paid using a credit card such as a Visa or MasterCard.

| CCE High School Registration Form                                                           |            |             |                       |  |
|---------------------------------------------------------------------------------------------|------------|-------------|-----------------------|--|
| N noreply-Is@sd41.bc.ca<br>To OBurnabyCCE ContinuingEd                                      | ← Reply    | ≪ Reply All | $\rightarrow$ Forward |  |
| Please click the link below to complete course payment for registering<br><u>Click Here</u> | g student  | Burnaby CCE |                       |  |
| If payment is not received within 48 hours, the registration will ne                        | ot be proc | essed.      |                       |  |

14. Once you have paid the materials deposit, you will receive another email confirming the payment. The deposit will be refunded to the credit card at the end of the term, once the textbooks have been returned.

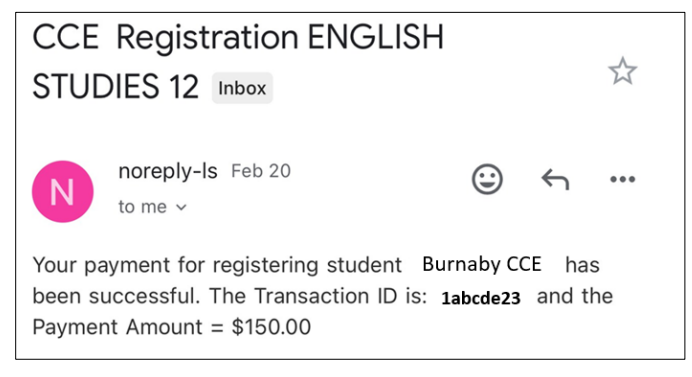

#### PLEASE NOTE:

- To confirm your course registration, click on 'Course Verification' on the High School webpage
- To withdraw or cancel your course, click on 'Withdrawal' on the High School webpage

\*\*If you are withdrawing/cancelling after classes have started, follow all steps below:

- 1. Inform your instructor
- 2. Return the textbook(s)
- 3. Withdraw yourself from the class

| Course Selection    | CLICK HERE Download the instructions on how to select courses.                                                                                                    |
|---------------------|----------------------------------------------------------------------------------------------------|
|                     | Confirmation of your course will be completed by the academic advisor and is based on availability. Please do not registe for the same course more than once. If you encounter any issues, call 604-296-6901. |
| Withdrawal          | CLICK HERE                                                                                                    |
|                     | Please use the Withdrawal button if you wish to withdraw from a course or cancel your course registration. If you have started the course, you must inform your teacher before submitting this form.          |
| Course Verification |                                                                                                    |
|                     | Please use the Course Verification button to verify you are registered in a course. Please allow 2 business days from the or you registered for your record to be updated.                                    |